#### 株式会社 演算工房 / E-lxTool v1

【データ編集】

基本情報入力画面にて以下の項目の編集が可能

・線形セット名称

- •線形名
- 開始点の累加距離標
- ・主測点ピッチ
- ・副測点ピッチ

| 基本情報入力 ★は入力必須     | 項目です                  |
|-------------------|-----------------------|
| 線形セット名称           | LandXML検定データ(10)      |
| 線形名(路線名)          | ★ OO路線-線形2(主測点間隔20m、S |
| 開始点(BP)の累加距離標[m]  | ★ 0 [m]               |
| 主測点ピッチ(100m・20m等) | ★ 20 [m]              |
| 副測点ピッチ(省略可)       | [m]                   |
| 線形種別              | 道路                    |

平面線形入力画面にて以下の項目編集が可能

- ·主要点名称
- ・線形タイプ
- •主要点座標(X座標、Y座標)
- ·開始半径
- ・パラメータ A
- ·終了半径
- ・接線方向角(DMS)
- ・ブレーキ設置前の測点
- ・ブレーキ設置後の測点

| 平面線形入力 * 座標値は測量座標で入力 |       |       |                |                 |        |        |      |               |          |   |
|----------------------|-------|-------|----------------|-----------------|--------|--------|------|---------------|----------|---|
| 名称                   | タイプ   |       | X座標            | Y座標             | 始点半径   | パラメータA | 終点半径 | 接線方向[DMS]     | 線形長[m]   |   |
| KA1-1                | 開始クロン | リイド 🔻 | -5514.745986   | -16548.533731   | 00     | 150    | -350 | 11-35-08.052  | 64.2857  |   |
| KE1-1                | 単曲線   | •     | -5451.42814722 | -16537.56071185 | -350   | 0      | -350 | 6-19-25.366   | 185.8540 |   |
| KE1-2                | 終了クロン | ノイド 🔻 | -5269.95591775 | -16565.94165713 | -350   | 150    | 100  | 335-53-56.395 | 64.2857  |   |
| KA2-1                | 開始クロン | ノイド 🔻 | -5213.01173345 | -16595.72278761 | -      | 150    | 250  | 330-38-13.708 | 90.0000  |   |
| KE2-1                | 単曲線   | •     | -5132.1859162  | -16635.01512834 | 250    | 0      | 250  | 340-57-01.374 | 44.8035  |   |
| KAE2                 | 卵型クロン | ノイド 🔻 | -5088.75550724 | -16645.77554955 | 250    | 90     | 200  | 351-13-06.918 | 8.1000   |   |
| KEE2                 | 単曲線   | •     | -5080.73043215 | -16646.87140536 | 200    | Q      | 200  | 353-18-25.270 | 29.8362  | _ |
| KE2-2                | 終了クロン | ノイド 🔻 | -5050.94848039 | -16648.12966932 | 200    | 120    | 00   | 1-51-16.039   | 72.0000  | 1 |
| KA3-1                | 開始クロン | ノイド 🔻 | -4979.88522878 | -16637.21624786 | œ      | 140    | -280 | 12-10-03.704  | 70.0000  | 1 |
| KE3-1                | 単曲線   | •     | -4910.9505564  | -16625.33309014 | -280   | 0      | -280 | 5-00-20.603   | 101.1322 |   |
| EP                   | 終了点   | •     | -4810.80396119 | -16634.69658582 | 0      | 0      | 0    | 344-18-40.554 | 0.0000   | + |
|                      |       |       |                |                 |        |        |      |               |          | L |
| ブレーキ設定               |       |       |                |                 |        |        |      |               | 形丹碑刻     |   |
| ブレーキ設置前の             | 則点    | ブレーキ  | 設置後の測点         | ブレーキ位置の累加       | 距離標 追加 | 口距離    |      |               |          |   |
|                      |       |       |                |                 |        |        |      | 要素確認          |          |   |
|                      |       |       |                |                 | +      |        |      |               |          |   |
|                      |       |       |                |                 |        |        | 計算   |               |          |   |
|                      |       |       |                |                 |        |        |      |               |          |   |
| 戻る                   |       |       |                |                 |        |        |      | 戻る            | 次^       |   |

# 縦断線形入力画面にて以下の項目の編集が可能

- ·縦断形状名称
- •縦断線形名称
- ·名称
- •累加距離(m)
- ・折れ点高(標高)
- •VCL(m)

| 縱断線形入力         |              |          |               |         |        |        |   |  |
|----------------|--------------|----------|---------------|---------|--------|--------|---|--|
| 縦断形状名称:        | 縦断形状         | 縦断線形     | 縦断線形名称: 縦断線形1 |         |        |        |   |  |
| 名称             | 累加距離[m]      | 区間距離[m]  | 折れ点高(標高)      | 計画高[m]  | VCL[m] | 勾配[%]  |   |  |
| 1              | 0            | 92.8625  | 83.55004      | 0.0000  |        | -4.689 |   |  |
| 2              | 92.86246     | 148.3137 | 79.19608      | 79.3535 | 100    | -3.430 | 1 |  |
| 3              | 241.176153   | 205.9703 | 74.1095       | 74.4905 | 100    | -0.382 |   |  |
| 4              | 447.146436   | 217.5634 | 73.32279      | 73.3253 | 100    | -0.362 |   |  |
| 5              | 664.709793   | 65.5875  | 72.53608      | 72.1164 | 100    | -3.719 | + |  |
| 6              | 730.29731497 | 0.0000   | 70.0969       | 0.0000  |        | 0.000  |   |  |
| <u>አ</u> ታወደንኑ |              | ]        |               |         | (      | 形状確認   |   |  |
|                |              |          |               |         |        | 計算     |   |  |
|                |              |          |               |         | 戻る     | 次へ     |   |  |

中間点リスト入力画面にて以下の項目の編集が可能

·中間点名称

•累加距離標

#### 自動生成ボタンより任意の間隔で新規に作成することも可能

| 中間点リスト入力             |            |               |           |       |          |      |          |            |  |
|----------------------|------------|---------------|-----------|-------|----------|------|----------|------------|--|
| 座標点セット名称: Intermed   | diatePnts  |               |           |       |          |      |          |            |  |
| 名称                   | 累加距離標      | 座標            |           |       | 接線方向     | 角    | FeatureR | ef         |  |
| 0+00.000000 (KA1-1)  | 0.000000   | -5514.745986, | -16548.53 | 3731  | 11.58557 | 0    | 1        |            |  |
| 1+00.000000          | 20.000000  | -5495.141723, | -16544.57 | 5190  | 11.07627 | 4    | 2        | - 12       |  |
| 2+00.000000          | 40.000000  | -5475.470705, | -16540.96 | 5871  | 9.548387 |      | 3        | - 12       |  |
| 3+00.000000          | 60.000000  | -5455.684858, | -16538.05 | 8253  | 7.001908 |      | 4        | - 12       |  |
| 3+04.285714 (KE1-1)  | 64.285714  | -5451.428147, | -16537.56 | 0712  | 6.323713 |      | 5        | - 12       |  |
| 4+00.000000          | 80.000000  | -5435.775873, | -16536.18 | 0997  | 3.751249 |      | 6        |            |  |
| 5+00.000000          | 100.000000 | -5415.792207, | -16535.44 | 3261  | 0.477205 |      | 7        |            |  |
| 6+00.000000          | 120.000000 | -5395.799025, | -16535.84 | 8031  | 357.2031 | 60   | 8        |            |  |
| 7+00.000000          | 140.000000 | -5375.861593, | -16537.39 | 3986  | 353.9291 | 16   | 9        |            |  |
| 8+00.000000          | 160.000000 | -5356.044995, | -16540.07 | 6080  | 350.6550 | 71   | 10       | $\square$  |  |
| 9+00.000000          | 180.000000 | -5336.413922, | -16543.88 | 5557  | 347.3810 | 26   | 11       |            |  |
| 10+00.000000         | 200.000000 | -5317.032456, | -16548.80 | 9981  | 344.1069 | 82   | 12       | Ţ          |  |
| 11+00.000000         | 220.000000 | -5297.963867, | -16554.83 | 3277  | 340.8329 | 37   | 13       |            |  |
| 12+00.000000         | 240.000000 | -5279.270404, | -16561.93 | 5783  | 337.5588 | 93   | 14       | +          |  |
| 12+10.139717 (KE1-2) | 250.139717 | -5269.955918, | -16565.94 | 1657  | 335.8989 | 99   | 15       | <b>_</b> - |  |
|                      |            |               |           |       |          |      |          |            |  |
| 目動生成                 |            |               |           |       |          |      |          | 計算         |  |
| 自動生成間隔[m]: 20        | ) 十 一 ※参   | §考 主測点間隔      | 20        | 副測点間隔 |          |      |          |            |  |
|                      |            |               |           | 戻る    |          | 計算せず | *次へ】     | <br>計算して次へ |  |

# LandXML 出力設定画面にて以下の項目の編集が可能

| LandXML出     | 力設定 ★は入力                                      | 必須項目です                            |                            |                 |            |        |          |
|--------------|-----------------------------------------------|-----------------------------------|----------------------------|-----------------|------------|--------|----------|
| プロジェクト名      | *                                             | LandXML検定デー                       | 夕(10)                      |                 |            |        |          |
| 事業段階         |                                               | 詳細                                | •                          |                 |            |        |          |
| 座標系名称        | *                                             | CRS1                              |                            |                 |            |        |          |
| 測地原子         | *                                             | 日本測地系2011                         | (JGD2011) •                | ※JGD2011が標準     |            |        |          |
| 水平座標系        | *                                             | 2(X,Y) 平面直角座                      | 標系第Ⅱ系  ▼                   |                 |            |        |          |
| 鉛直原子 基準名 ★   |                                               | T.P(東京湾中等潮位)                      |                            | <b>※T.P</b> が標準 | T.Pとの標高差   | 0      | [m]      |
| 適用基準         | *                                             | MlitLandXmlVer.1                  | .4 🔻                       | ※通常は MlitLand   | XmlVer.*.* |        |          |
| 規格・等級        | *                                             | 第4種第1級                            | •                          |                 |            |        |          |
| Roadway Name | *                                             | 設計条件                              |                            |                 |            |        |          |
| 設計速度         | *                                             | 60km/h                            | •                          | [km/h]          |            |        |          |
| 設計交通量        |                                               | 7000                              | [台/日]                      |                 |            |        |          |
| 参考資料         | ・道路構造令の各規定(<br><u>https://www.mlit.go.j</u> p | の解説<br>か/road/sign/kouzou         | <u>ırei_kaisetsu.html</u>  |                 |            |        |          |
|              | ・道路の区分と設計車両<br>https://www.mlit.go.jp         | 阿·設計速度(上記し<br>b/road/sign/pdf/kou | JRLの一部)<br>uzourei_2-1.pdf |                 | 戻る         | LandXM | <br>1L出力 |

#### 【2 次元表示】 • 平面線形 以下の項目を確認可能

- •形状 : 平面線形、主要点
- •注記 : 測点名

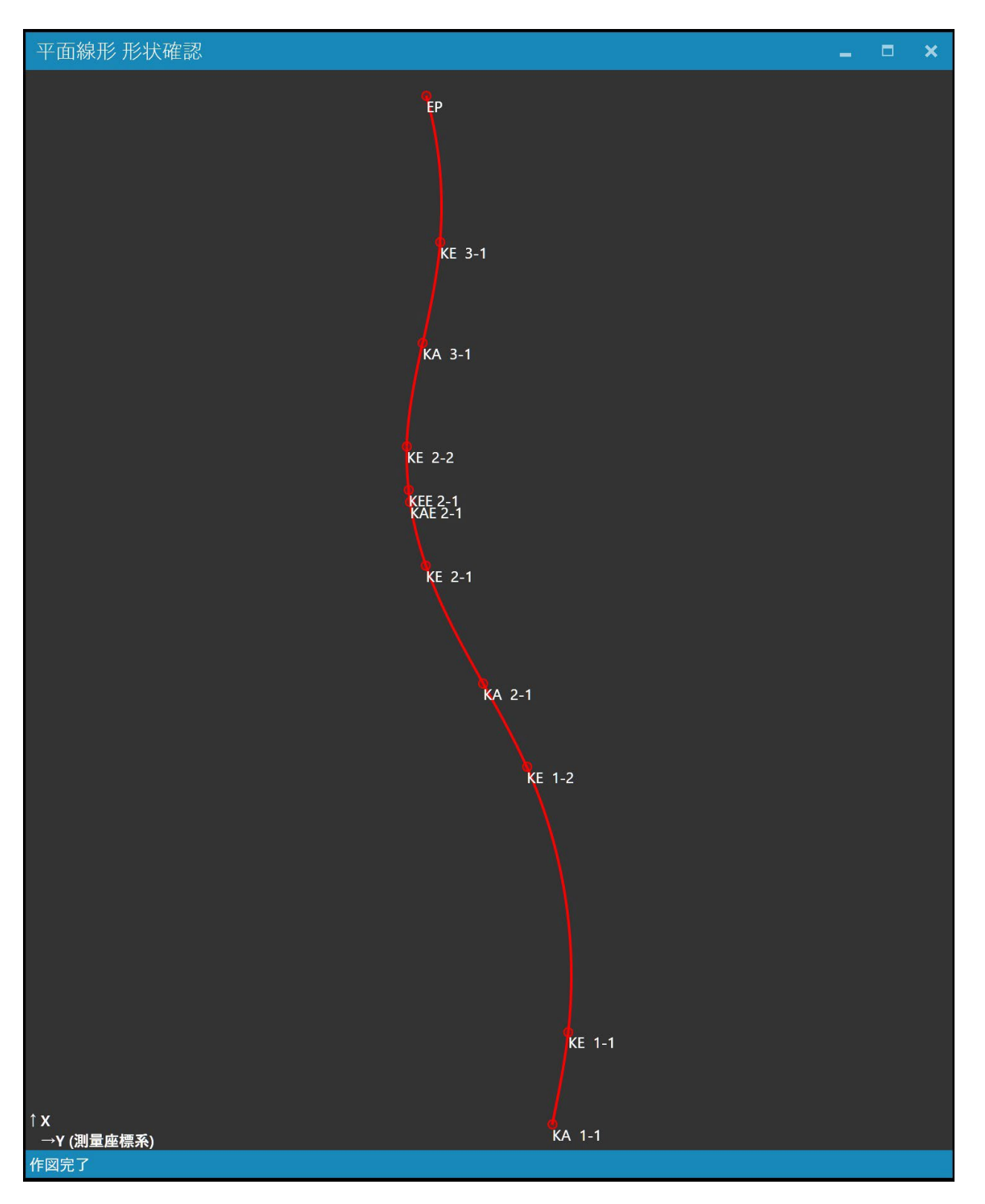

# 縦断線形 以下の項目を確認可能

形状:縦断線形、変化点
注記:変化点名称

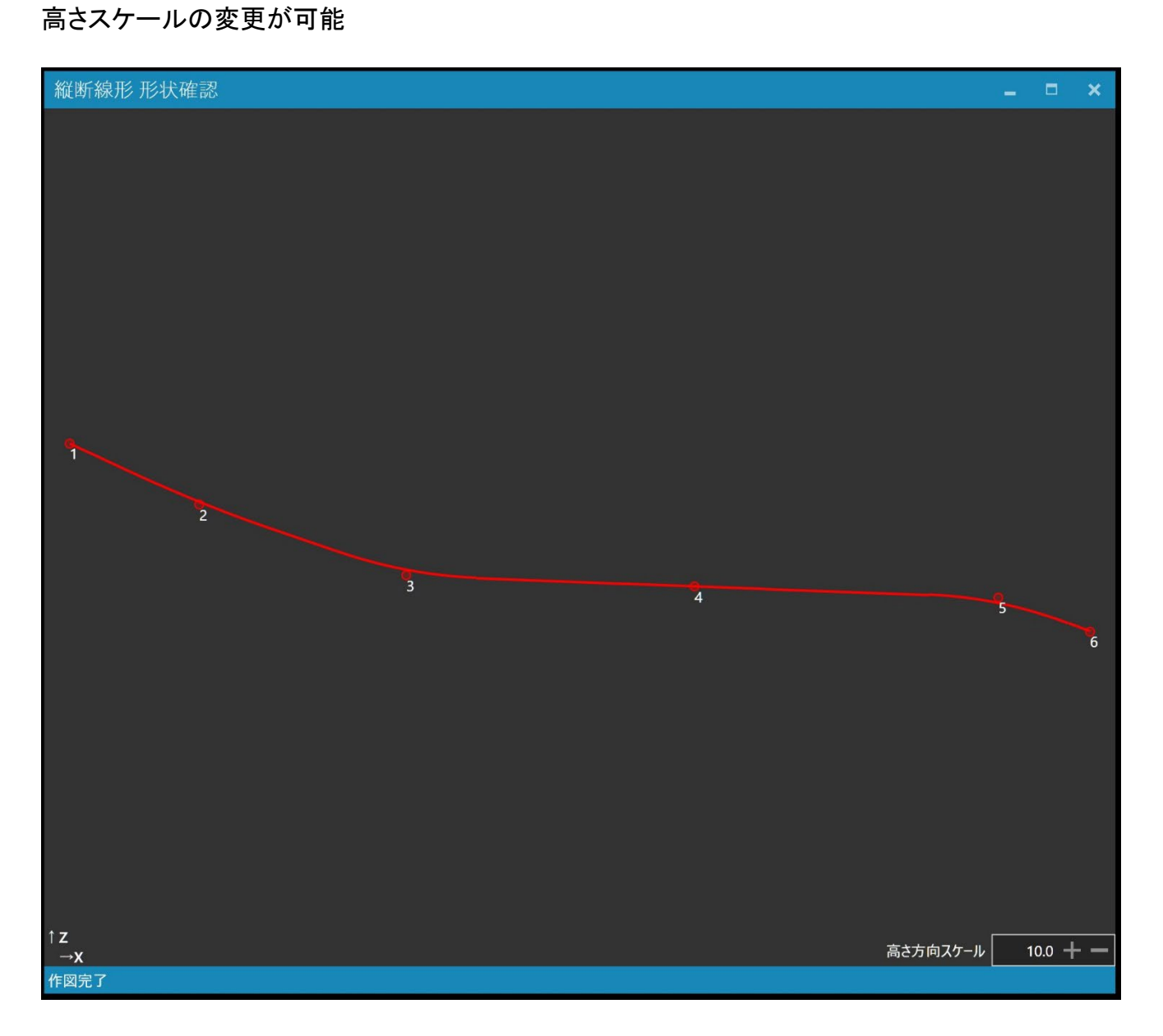

# 【管理情報表示】

## 各画面にて下図の項目の確認が可能

| 基本情報入力 * <sup>は入力必須項目です</sup> |                       |  |  |  |  |  |  |
|-------------------------------|-----------------------|--|--|--|--|--|--|
| 線形セット名称                       | LandXML検定データ(10)      |  |  |  |  |  |  |
| 線形名(路線名)                      | ★ OO路線-線形2(主測点間隔20m、S |  |  |  |  |  |  |
| 開始点(BP)の累加距離標[m]              | ★ 0 [m]               |  |  |  |  |  |  |
| 主測点ピッチ(100m・20m等)             | ★20 [m]               |  |  |  |  |  |  |
| 副測点ピッチ(省略可)                   | [m]                   |  |  |  |  |  |  |
| 線形種別                          | 道路                    |  |  |  |  |  |  |

# LandXML出力設定 ★は入力必須項目です

| プロジェクト名      | *                                             | LandXML検定デー                           | <u></u> ਓ(10)              |            |        |           |   |        |         |
|--------------|-----------------------------------------------|---------------------------------------|----------------------------|------------|--------|-----------|---|--------|---------|
| 事業段階         |                                               | 詳細                                    | •                          |            |        |           |   |        |         |
| 座標系名称        | *                                             | CRS1                                  |                            |            |        |           |   |        |         |
| 測地原子         | *                                             | 日本測地系2011                             | (JGD2011) 🔻                | ※JGD2011が  | 票準     |           |   |        |         |
| 水平座標系        | *                                             | 2(X,Y) 平面直角座                          | 標系第Ⅱ系  ▼                   |            |        |           |   |        |         |
| 鉛直原子 基準名     | *                                             | T.P(東京湾中等潮(                           | 位) 🔻                       | ※T.Pが標準    | т.     | Pとの標高差    | 0 |        | [m]     |
| 適用基準         | *                                             | MlitLandXmlVer.1                      | .4 🔻                       | ※通常は Mlitl | LandXn | nIVer.*.* |   |        |         |
| 規格・等級        | *                                             | 第4種第1級                                | -                          |            |        |           |   |        |         |
| Roadway Name | *                                             | 設計条件                                  |                            |            |        |           |   |        |         |
| 設計速度         | *                                             | 60km/h                                | •                          | [km/h]     |        |           |   |        |         |
| 設計交通量        |                                               | 7000                                  | [台/日]                      |            |        |           |   |        |         |
|              |                                               |                                       |                            |            |        |           |   |        |         |
| 参考資料         | ・道路構造令の各規定(<br><u>https://www.mlit.go.j</u> p | の解説<br>p/road/sign/kouzou             | <u>rei_kaisetsu.html</u>   |            |        |           |   |        |         |
|              | ・道路の区分と設計車両<br>https://www.mlit.go.jp         | 「<br>「設計速度(上記U<br>か/road/sign/pdf/kou | IRLの一部)<br>Izourei_2-1.pdf |            |        | 戻る        |   | LandXM | L<br>出力 |